# EH SMARTDATA

La boîte à outils Tous savoir sur EH SmartData

Janvier 2022

eulerhermes.fr

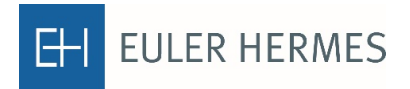

A company of Allianz 🕕

# SOMMAIRE

Foire aux Questions - FAQ3Rechercher une entreprise10Retrouver la notation EH14Etre informé des mises à jour des notations EH16Télécharger une liste d'entreprises notées17Liste des pays et des identifiants nationaux19

Page

Cliquez sur le numéro de page ou titre pour accéder directement à la thématique souhaitée.

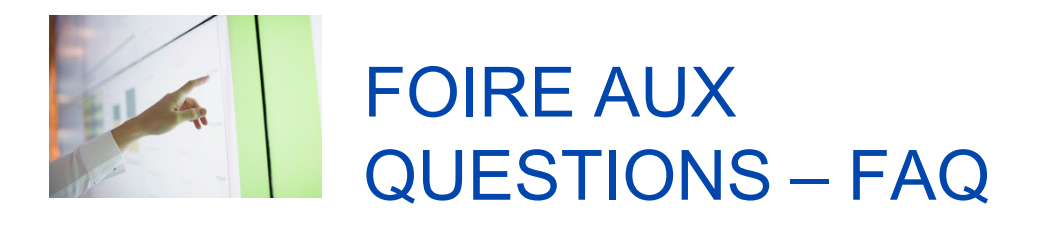

|                                         | Page |
|-----------------------------------------|------|
| Caractéristiques principales détaillées | 4    |
| Description des fonctionnalités         | 6    |
| Utilisation du site                     | 8    |
| Rôle des utilisateurs de EH SmartData   | 9    |

Cliquez sur le numéro de page ou titre pour accéder directement à la thématique souhaitée.

### Caractéristiques principales détaillées

| Description de            | Service internet accessible directement via EOLIS et qui permet de                                                                                                    |
|---------------------------|----------------------------------------------------------------------------------------------------|
| EH SmartData              | retrouver la Notation EH sur toutes les entreprises.                                                                                                    |
| Description de<br>l'offre | <ul> <li>- L'offre comprend la mise à disposition d'un site internet permettant de souscrire en ligne à un ou plusieurs forfaits de Notations, d'interroger les entreprises de son choix parmi les entreprises notées de la base de données monde EH, et de consulter et télécharger la Notation EH.</li> <li>- L'accès au service permet également de bénéficier de la mise à jour des Notations EH automatiquement et de suivre la Notation EH sur toutes les entreprises notées, pendant toute la durée du forfait.</li> <li>- Cette offre est matérialisée sous la forme d'un contrat entre vous et Euler Hermes.</li> </ul>                                                                                                    |
| Comment accéder           | <ol> <li>Pour accéder à EH SmartData, vous devez visualiser le lien hypertexte du</li></ol>                                                                                                    |
| au service                | même nom en bas de la page d'accueil EOLIS <li>Pour souscrire aux forfaits EH SmartData, vous devez disposer d'une</li>                                                                                                    |
| EH SmartData ?            | police d'assurance Euler Hermes                                                                                                    |
| Principe<br>de l'offre    | <ul> <li>Vous pouvez accéder librement à EH SmartData à partir d'EOLIS, et consulter gratuitement l'information disponible sur les entreprises (raison sociale, adresse, siren).</li> <li>Vous pouvez demander à voir la Notation EH sur les entreprises correspondant à votre cherche. Dans ce cas, vous devez souscrire à un forfait correspondant à votre besoin en nombre de Notations EH.</li> <li>Lorsque vous avez souscrit un forfait, vous pouvez voir la Notation EH sur les entreprise correspondant à votre recherche.</li> <li>Vous pouvez souscrire plusieurs forfaits et en faire bénéficier plusieurs personnes dans votre entreprise (un login EOLIS par personne est obligatoire). Dans ce cas, toutes les personnes ayant un login EOLIS sur le même numéro de police pourront voir les Notations EH souscrites et pourront également souscrire à un ou plusieurs forfaits à leur tour,</li> <li>Le suivi de la consommation est géré par un compteur.</li> </ul> |

| Fonctionnement<br>du compteur     | <ul> <li>Un compteur dédié au forfait souscrit est mis à disposition afin que vous puissiez suivre votre consommation de Notations EH.</li> <li>Le compteur fonctionne sur les forfaits d'une police définie. Chaque numéro de police est géré indépendamment des autres. Un assuré peut avoir plusieurs forfaits sur plusieurs polices.</li> <li>Tous les logins rattachés à la même police d'assurance peuvent souscrire, interroger et voir les notations EH de tous les forfaits.</li> <li>Le compteur est crédité du nombre de Notations EH correspondant au forfait souscrit.</li> <li>Le compteur est bloqué sur la quantité de Notations EH correspondant au forfait souscrit (pas de dépassement possible)</li> <li>Une notation EH demandée débite d'une unité le forfait souscrit. Une notation demandée mais pas affichée sur le site (information non disponible) n'entraîne aucun débit d'unités dans le forfait souscrit.</li> <li>Lorsque vous demandez une notation EH et que le résultat est « en cours d'obtention », vous êtes débité d'une unité. Vous serez informé de la mise à jour de cette entreprise dans les jours qui suivent grâce à la notification qui s'affichera directement sur l'onglet "Mes Notations EH".</li> <li>Le compteur peut gérer plusieurs forfait so pur une demande de plusieurs Notations (ex : si vous avez un forfait de 50 Notations EH et que vous demandez 100 notations, alors le site proposera l'achat du forfait à 250 et non pas à 50 notations). Dans ce cas, si vous souhaitez avoir deux forfaits, alors nous vous recommandons de faire votre demande de notation en 2 temps : soit 2 demandes de 50 notations).</li> </ul> |
|-----------------------------------|----------------------------------------------------------------------------------------------------|
| Tarification                      | 4 forfaits en ligne sont proposés sur EH SmartData. Ces forfaits répondent aux<br>besoins allant de 50 à 1000 Notations EH.<br>Les prix varient de 325€ à 3500€ par forfait.                                                                                                    |
| Prix                              | Chaque forfait dispose d'un prix de vente HT correspondant au prix qui vous<br>sera facturé.<br>Le prix affiché sur le site sert de référence à la vente de la Notation EH sur le<br>site (il n'existe qu'un seul prix de vente des forfaits).                                                                                                    |
| Politique tarifaire               | Vous bénéficiez automatiquement d'une remise de 10% sur le prix des forfaits EH<br>SmartData à partir du deuxième forfait souscrit sur le même numéro de police. Le<br>prix remisé est automatiquement affiché sur le site dès la première souscription<br>d'un forfait EH SmartData (aucune démarche de votre part est nécessaire).                                                                                                    |
| Durée de vie<br>d'un forfait      | <ul> <li>La durée de vie d'un forfait est de 12 mois. Au-delà de cette période, le forfait devient inactif et toutes les Notations EH demandées dans ce forfait ne s'afficheront plus. Pour retrouver la Notation de toutes les entreprises d'un forfait qui est arrivé à échéance, vous avez la possibilité d'importer la liste des entreprises souhaitées à partir d'EH SmartData.</li> <li>Le forfait est activé le jour de la souscription du service.</li> <li>Vous avez 12 mois pour utiliser l'intégralité des Notations qui sont incluses dans le forfait. Au-delà de cette période, les Notations EH non utilisées seront perdues.</li> </ul>                                                                                                    |
| Durée de vie<br>de la Notation EH | La durée d'affichage de la Notation EH est égale à la durée de vie du forfait<br>auquel elle est rattachée. Au-delà de cette période, la Notation n'est plus<br>affichée sur EH SmartData. Vous devrez réinterroger le tiers concerné pour<br>voir à nouveau sa Notation EH.                                                                                                    |

| Evolution de la<br>Notation EH | <ul> <li>EH SmartData permet de suivre l'évolution de la Notation. L'évolution de la Notation correspond à la comparaison de la dernière Notation attribuée avec la précédente. Celle-ci se matérialise sous la forme de deux flèches :</li> <li> ✓ Une flèche ascendante si la Notation EH a évolué favorablement (de la notation 5 à 4 par exemple). </li> <li> ✓ Une flèche descendante si la Notation EH a évolué défavorablement (de la notation 4 à 5 par exemple). </li> </ul>                                                                                                    |
|--------------------------------|----------------------------------------------------------------------------------------------------|
| Contractualisation             | La souscription d'un vous engage à respecter le contrat EH SmartData.<br>La durée du contrat est de 12 mois à compter de la date de mise en ligne du<br>forfait.<br>Il peut être mis fin au forfait avant la fin du contrat. Dans ce cas, vous devez nous<br>faire parvenir une lettre de résiliation du service. Les Notations EH non<br>consommées seront perdues et vous ne pourrez prétendre à aucun<br>remboursement.<br>Plusieurs contrats peuvent être souscrits pour un même assuré.<br>La résolution du contrat d'assurance-crédit met fin au contrat de service<br>sur la Notation EH.<br>Vous pouvez consulter à tout moment les termes du contrat sur le site EH<br>SmartData. |
| Facturation                    | La facturation du forfait est portée sur la police qui souscrit au forfait, suivant la règle de facturation définie entre les polices titulaires et ses extensions.<br>La facturation est faite sur l'intégralité du prix du forfait souscrit et est déclenché dans le mois suivant le jour de la souscription (suivant nos règles de facturation internes). Une seule facture par forfait vous sera envoyée.                                                                                                    |
| Comment accéder<br>au service  | Un lien permettant d'accéder à EH SmartData est disponible dans EOLIS (en<br>bas de page).<br>Chaque login aura un périmètre d'accès à EOLIS adapté à son profil.                                                                                                    |

### Description des fonctionnalités

| Forfait                                                                                            | Voir la notation des entreprises sélectionnées<br>Partager les notations demandées avec les différents logins ayant accès à ce<br>numéro de police<br>Suivre l'évolution de la Notation EH                                                                                                    |
|----------------------------------------------------------------------------------------------------|----------------------------------------------------------------------------------------------------|
| Recherche<br>entreprises<br>(voir aussi la fiche<br>pratique sur la<br>recherche<br>d'entreprises) | <ul> <li>Le recherche d'entreprises se trouve sur la page d'accueil. Elle est matérialisée sous la forme d'une barre de recherche multi-critères : <ol> <li>Saisie de la Raison sociale ou de l'identifiant national (Euler Hermes par ex)</li> <li>Choix de la nature du mot recherché (Raison sociale ou identifiant national) (dans l'exemple ci-dessus, on choisira donc Raison Sociale)</li> <li>Sélection du pays ciblé (France par ex)</li> <li>Valider</li> </ol> </li> <li>Dans certains cas, le résultat d'entreprises peut être important.<br/>L'utilisateur peut donc affiner sa recherche en cliquant sur « affiner ma recherche » ll peut alors saisir : <ol> <li>Le code postal</li> <li>Le nom de la ville</li> </ol> </li> <li>Si vous ne souhaitez pas retrouver les entreprises que vous avez déjà interrogées, alors vous pouvez demander à exclure les entreprises qui sont déjà présentes dans l'onglet « Mes Notations ».</li> </ul> |
|                                                                                                    | Retour Sommaire - 06                                                                                                    |

| Recherche<br>entreprises notées<br>(voir aussi la fiche<br>pratique sur la<br>recherche<br>d'entreprises) | Une deuxième barre de recherche différente de celle de la page d'accueil se<br>trouve dans l'onglet Mes Notations EH.<br>L'objectif de cette barre de recherche est de retrouver les entreprises que vous<br>avez déjà interrogées.<br>Le pays affiché par défaut dans la barre de recherche est celui<br>correspondant au premier pays classé alphabétiquement dans la barre de<br>recherche.<br>Par conséquent, par défaut, les entreprises qui sont affichées sur cette page sont<br>celles correspondant à ce pays.<br>Si vous avez demandé la Notation de plusieurs entreprises dans plusieurs<br>pays, alors vous devez sélectionner un des pays pour voir les notations EH des<br>entreprises qui lui sont rattachées.<br>Vous disposez de critères de recherche supplémentaires par rapport à la<br>barre de recherche de la page d'accueil :<br>- Date de mise à jour de la notation (entre le 1 <sup>er</sup> janvier et la 1 juin par ex)<br>-Tri par forfait (si l'utilisateur a plusieurs forfaits alors il peut choisir de<br>retrouver toutes les notations correspondant à l'un de vos forfaits<br>uniquement)                                                                                                    |
|----------------------------------------------------------------------------------------------------|----------------------------------------------------------------------------------------------------|
| Notifications<br>emails                                                                                   | <ul> <li><u>Pour l'utilisation de votre forfait :</u></li> <li>Les notifications de souscription de forfait : Si vous avez souscrit un forfait avec votre login personnel EOLIS, alors vous recevrez un mail de confirmation d'achat de notations EH qui résume votre souscription.</li> <li>Les notifications de consommation de forfait : Si vous avez souscrit un forfait vous êtes notifié par mail à chaque consommation de Notation EH.</li> <li>Les notifications de consommation de forfait par un autre utilisateur : Si vous avez souscrit un forfait vous êtes notifié par mail à chaque consommation de Notation EH.</li> <li>Les notifications de consommation de forfait par un autre utilisateur : Si vous avez souscrit un forfait vous êtes notifié lorsqu'un autre utilisateur de votre organisation a consommé une notation EH.</li> <li>Les notifications de mise à disposition des fichiers importés et exportés (lorsque le nombre d'entreprises est supérieur à 40).</li> <li>Pour vous alerter sur les mises à jour des notations dans votre portefeuille <u>« Mes notations »:</u></li> <li>Chaque utilisateur peut décider d'activer ou pas les notifications par email sur les forfaits auxquels il a accès.</li> </ul> |
| Notifications<br>sur le site                                                                              | <ul> <li>Il existe 2 types de notification sur le site :</li> <li>Les notifications de mise à jour des notations EH dans l'onglet Mes Notations <ul> <li>se matérialisent sous la forme d'une pastille jaune directement apposée sur l'onglet Mes Notations. Cette pastille indique le nombre d'entreprises dont la notation EH a évolué.</li> <li>Les notifications d'erreur liées à la mauvaise importation d'une liste d'entreprises : Lorsque la liste d'entreprises importée est incorrecte (identifiant national introuvable par ex), alors un message d'erreur rouge sur fond rose apparaît en haut de la page d'accueil en listant les erreurs rencontrées).</li> </ul> </li> </ul>                                                                                                    |
| Importation d'une<br>liste d'entreprises                                                                  | Vous pouvez vous affranchir de la recherche multi-critères en important un fichier de plusieurs entreprises en une seule fois. Cette fonctionnalité permet de gagner du temps à condition de respecter le format du fichier à importer : (colonne 1 = code pays, colonne 2 = libellé de l'identifiant national, colonne 3 = numéro de l'identifiant national de l'entreprise) (par ex : FR / SIREN / 123456789) Une fois la liste importée, vous voyez les entreprises correspondantes dans EH SmartData et pouvez alors demander à voir la notation sur tout ou partie des entreprises importées.                                                                                                    |
| Exportation des<br>Notations EH sur<br>Excel                                                              | Vous pouvez rapatrier les informations sur les entreprises de EH SmartData<br>vers votre ordinateur.<br>En exportant les informations, un classeur Excel s'ouvre avec la Notation<br>EH des entreprises.<br>Retour Sommaire - 07                                                                                                    |

### Utilisation du site

| Mon compte<br>(onglet en haut<br>de page)                          | <ul> <li>Visualiser tous les forfaits souscrits pour une police (nom du forfait, nombre de Notations restantes vs souscrites, nom et prénom de l'utilisateur qui a souscrit le forfait, la date de souscription, le prix et la date de fin du forfait)</li> <li>Voir les informations propres à l'utilisateur (prénom, nom, numéro de police, email)</li> <li>Avoir la vision consolidée de la consommation de tous les forfaits (nombre d'entreprises notées, nombre d'entreprises avec une évolution de la notation EH, nombre de forfaits arrivés à échéance)</li> </ul> |  |
|--------------------------------------------------------------------|----------------------------------------------------------------------------------------------------|--|
| Notifications                                                      | <ul> <li>Paramétrer les notifications de mise à jour de la notation des entreprises que<br/>vous suivez dans « Mes notations ».</li> </ul>                                                                                                    |  |
| Mes notations EH<br>(onglet en haut<br>de page)                    | <ul> <li>Visualiser toutes les entreprises avec leur notation</li> <li>Visualiser l'évolution de la Notation EH grâce à une flèche (ascendante ou descendante )</li> <li>Voir la date d'attribution de la Notation (lorsque celle-ci a évolué)</li> <li>Renouveler les Notation anciennes qui sont rattachées à un forfait arrivé à échéance</li> </ul>                                                                                                    |  |
| Import/export                                                      | <ul> <li>Retrouver la liste de vos demandes d'exportations et d'importations (vos demandes sont toutes historisées pendant 30 jours maximum)</li> <li>Visualiser le statut de ces demandes (en file d'attente, en cours, disponible)</li> </ul>                                                                                                    |  |
| Contact<br>(onglet en haut de<br>page, et lien en<br>base de page) | <ul> <li>Demander à être rappelé par notre Service clients</li> <li>Prendre contact avec notre Service clients</li> <li>Adresser un formulaire de contact à notre Service clients</li> </ul>                                                                                                    |  |
| Page offre<br>(page du site<br>accessible à<br>partir de la HP)    | <ul> <li>Comprendre la Notation EH</li> <li>Comprendre les bénéfices du service EH SmartData</li> <li>Comprendre le fonctionnement de l'offre EH SmartData</li> </ul>                                                                                                    |  |
| Ma conso<br>(sur la<br>page<br>d'accueil)                          | <ul> <li>Suivre la consommation du forfait par tous les utilisateurs (nbre de<br/>Notations restantes vs souscrites)</li> <li>Voir le nombre de Notations à consommer avant l'échéance (affiche le<br/>nombre de notations disponibles pour le premier forfait qui arrive à<br/>échéance)</li> </ul>                                                                                                    |  |
| Les forfaits<br>EH<br>SmartData                                    | <ul> <li>Voir l'offre disponible</li> <li>Souscrire aux forfaits</li> </ul>                                                                                                    |  |
| Notre équipe à<br>votre écoute                                     | Prendre contact avec Accueil et Services au 01 84 11 50 54                                                                                                    |  |
| Questions/réponses                                                 | Ouvrir la Boîte à outils EH SmartData                                                                                                    |  |
| Contrat                                                            | Ouvrir les conditions générales du contrat EH SmartData                                                                                                    |  |

### Rôles des utilisateurs de EH SmartData

| Acheteur du forfait<br>et les autres<br>utilisateurs                    | Les deux populations ont les mêmes droits. En effet, l'acheteur du forfait peut<br>consommer son forfait. Son forfait est visible par tous les logins qui se<br>connectent à la même police. Tous ces logins peuvent consommer le forfait.<br>A leur tour, ces mêmes logins peuvent aussi souscrire à un ou plusieurs forfaits et<br>les partager entre eux. |  |
|-------------------------------------------------------------------------|----------------------------------------------------------------------------------------------------|--|
| Suivi de la<br>consommation des<br>forfaits souscrits                   | L'onglet "Mon Compte" permet de suivre les forfaits souscrits pour une police (voir<br>dans « Mon Compte »).<br>Dans "Mes Notations", le nom et le prénom de l'utilisateur qui a demandé la<br>Notation, ainsi que le nom du forfait débité sont affichés sous la Raison Sociale<br>des entreprises.                                                         |  |
| Liste de résultats<br>de recherche<br>(page d'accueil)                  | La liste de résultats permet à l'utilisateur de retrouver les entreprises qu'il<br>recherche.<br>A ce stade, l'utilisateur peut demander la Notation EH sur tout ou partie des<br>entreprises affichées.                                                                                                    |  |
| Liste de résultats<br>des entreprises<br>notées (dans<br>Mes Notations) | Cette liste permet de voir les entreprises pour lesquelles tous les utilisateurs<br>de la police ont demandé la Notation EH.<br>Cette liste est actualisée en permanence et permet en plus de voir la date<br>d'attribution de la Notation pour toutes les entreprises concernées.                                                                           |  |

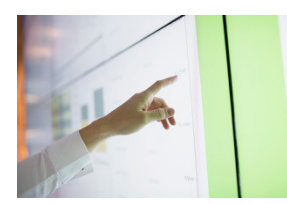

# RECHERCHER UNE ENTREPRISE SUR EH SMARTDATA

#### Vous retrouvez les entreprises dans EH SmartData de deux manières :

- en utilisant le moteur de recherche
- en important un fichier d'entreprises

#### Quelles sont les entreprises disponibles dans EH SmartData?

EH SmartData couvre toutes les entreprises BtoB dans le monde (voir <u>la liste des pays couverts</u> par EH SmartData) => lien sur fiche pratique pays/identifiant/nbre entreprises

# Grâce au moteur de recherche, vous pouvez retrouver facilement une entreprise en France et à l'international.

#### EH SmartData vous propose deux moteurs de recherche :

- 1. Un moteur de recherche général qui vous permet de retrouver toutes les entreprises (en Home Page)
- 2. Un moteur de recherche spécifique pour retrouver les entreprises pour lesquelles vous avez déjà demandé la Notation EH (dans l'onglet « Mes Notations »)

### A. Rechercher une entreprise

Rechercher une entreprise pour voir sa Notation EH

| N par ex)                                        |                                                                                                    |                                                                                                    |
|--------------------------------------------------|----------------------------------------------------------------------------------------------------|----------------------------------------------------------------------------------------------------|
| Q Raison sociale - Fran                          | nce 👻                                                                                                |                                                                                                    |
|                                                  | Affiner ma recherche                                                                                 | importer une liste                                                                                                    |
| _                                                |                                                                                                    |                                                                                                    |
| Ne pas afficher les sociétés<br>mon portefeuille | s présentes dans                                                                                     |                                                                                                    |
|                                                  | Raison sociale 		 Fra<br>Raison sociale 		 Fra<br>■ Ne pas afficher les sociétés<br>mon portefeuille | EN par ex) Raison sociale  France   Affiner ma recherche  Affiner ma recherche  In Ne pas afficher les sociétés présentes dans mon portefeuille |

## Le moteur de recherche général se trouve dans la Home Page. Pour retrouver une entreprise, vous pouvez :

- 1. Saisir la raison sociale ou l'identifiant national de l'entreprise recherchée
- 2. Choisir votre critère de recherche dans le menu déroulant (ex : identifiant national)
- 3. Sélectionner le pays ciblé
- 4. Cliquer sur Valider

Si le résultat affiche de nombreuses entreprises, vous pouvez restreindre votre recherche en cliquant sur « Affiner ma recherche ».

Plusieurs critères de recherche supplémentaires vous permettent de cibler l'entreprise recherchée : par département, code postal ou ville

Disposer du numéro national d'identification de l'entreprise dans son pays est le moyen le plus infaillible de l'identifier, sans risque d'erreur. Cela n'est, en effet, pas toujours possible avec les seules dénomination sociale et adresse, compte tenu de l'existence éventuelle d'homonymies, d'établissements ou d'appellations secondaires. Veuillez à bien respecter le format de saisie de ce numéro.

### **A SAVOIR**

Le numéro de TVA intracommunautaire n'est pas toujours fiable ni toujours simple à utiliser ! Il ne peut être utilisé que dans un nombre limité de pays. Dans certains pays, le numéro de TVA n'est pas public ou pas unique (deux entreprises différentes pourraient avoir le même numéro TVA intracommunautaire).

### B. Rechercher une entreprise notée

Retrouver mes entreprises notées

| <ul> <li>Saisissez la raison sociale ou l'identifia</li> <li>Sélectionnez le pays</li> </ul> | ant (SIREN par ex) |                   |                      |                 |
|----------------------------------------------------------------------------------------------|--------------------|-------------------|----------------------|-----------------|
| Raison sociale / Identifiant                                                                 | Q Raison sociale   | - Allemagne       | <b>.</b>             |                 |
| <u>Quel identifiant choisir ?</u>                                                            |                    |                   | Affiner ma recherche |                 |
| Code postal Ville                                                                            |                    |                   |                      |                 |
| Date de mise à jour                                                                          |                    | Trier par forfait |                      |                 |
| Du 🛗 dd/mm/yyyy                                                                              | au 🛗 dd/mm/yyyy    | Tous              | ✓ Valider            | C Réinitialiser |

#### Le moteur de recherche spécifique se trouve dans « Mes Notations EH ».

#### Pour retrouver une entreprise notée, vous pouvez :

- 1. Saisir la raison sociale ou l'identifiant national de l'entreprise recherchée
- 2. Choisir la nature de votre critère de recherche dans le menu déroulant (ex : identifiant national )
- 3. Sélectionner le pays ciblé (par défaut le pays sélectionné correspond au premier pays classé alphabétiquement)
- 4. Cliquer sur Valider

Si le résultat affiche de nombreuses entreprises, vous pouvez restreindre votre recherche en cliquant sur « Affiner ma recherche ».

#### Plusieurs critères de recherche supplémentaires vous permettent de cibler l'entreprise recherchée :

- Code postal
- Ville
- Date de mise à jour de la notation EH (pour ne cibler que les entreprises dont la notation EH a évolué dans la période sélectionnée). A noter : une notation EH qui n'a pas évolué ne signifie pas que la Notation EH n'a pas été mise à jour. En effet, une entreprise peut avoir la même Notation EH pendant une période plus ou moins importante.
- Type de forfait : pour ne faire apparaître que les entreprises notées correspondant à un forfait précis.

### C. Importer un fichier d'entreprises dans EH SmartData

| Rechercher une entre         | prise            |                      |                    |
|------------------------------|------------------|----------------------|--------------------|
| Raison sociale / Identifiant | Q Raison sociale | ✓ France ✓ → Valider |                    |
|                              |                  | Affiner ma recherche | importer une liste |

Cette fonctionnalité vous permet de retrouver une sélection d'entreprises dans EH SmartData. A la suite de cette action, vous pouvez demander la Notation EH sur toutes les entreprises importées.

Pour importer un fichier d'entreprises, vous devez réaliser un fichier correspondant au format suivant :

| Colonne 1 | Colonne 2                           | Colonne 3                           |
|-----------|-------------------------------------|-------------------------------------|
| Code pays | Nom de<br>l'identifiant<br>national | Numéro<br>d'identifiant<br>national |

#### Exemple :

| Colonne 1 | Colonne 2 | Colonne 3 |
|-----------|-----------|-----------|
| FR        | SIREN     | 123456789 |

### Un fichier d'exemple est mis à votre disposition pour vous accompagner dans l'utilisation de cette fonctionnalité :

Le premier onglet de ce fichier comprend un exemple du fichier de restitution. Vous pouvez remplacer les contenus par les entreprises que vous recherchez tout en respectant l'ordre et la nature des champs à compléter (voir l'exemple ci-dessus)

Le deuxième onglet liste les codes pays associés au nom des pays, ainsi que les identifiants nationaux par pays.

Une fois votre fichier constitué, nous vous invitons à l'importer dans EH SmartData en cliquant sur « importer un fichier ».

Si le fichier importé contient plus de 40 entreprises, alors le traitement de la demande se fera en différé, dans l'onglet « imports/exports » (voir page 14). Dans le cas contraire, le traitement se fera immédiatement.

Une fois le fichier importé, EH SmartData affiche les informations des entreprises disponibles sur le site. Libre à vous de sélectionner tout ou partie des entreprises en vue de demander la Notation EH pour chacune d'entre elles. Vous pouvez également vérifier le nombre d'entreprises importées en cliquant sur Tout sélectionner (le nombre d'entreprises sélectionnées est affiché en haut de la liste de résultats).

Si le nombre d'entreprises importées ne correspond pas au nombre d'entreprises souhaitées, alors il se peut que certaines entreprises n'aient pas été reconnues par EH SmartData :

- Soit parce qu'il y a une erreur dans le fichier importé. Si tel était le cas, alors un message d'erreur apparaît en haut de page de EH SmartData

Rechercher une entreprise

| I | Raison sociale / Identifiant | Raison sociale | ✓ France | ✓ Valider               |                    |
|---|------------------------------|----------------|----------|-------------------------|--------------------|
| I |                              |                | Affir    | <u>her ma recherche</u> | importer une liste |

- Soit parce que les entreprises demandées ne sont pas disponibles dans EH SmartData

### D. Retrouver les demandes d'importations et d'exportations

| EH SMART DATA                                                                                                |                      | Accueil Mon com         | te Notifications    | Mes notations EH      | L<br>Imports / Exports | Contact          |  |  |
|----------------------------------------------------------------------------------------------------|----------------------|-------------------------|---------------------|-----------------------|------------------------|------------------|--|--|
| Rechercher une entreprise pour voir sa Notation EH                                                           |                      |                         |                     |                       |                        |                  |  |  |
| <ul> <li>Saisissez la raison sociale ou l'identifiant (SIREN par ex</li> <li>Sélectionnez le pays</li> </ul> | )                    |                         |                     |                       |                        |                  |  |  |
| Raison sociale / Identifiant Q                                                                               | Raison sociale -     | France                  | -                   | $\rightarrow$ Valider | ↓                      | <u>،</u><br>ر    |  |  |
| <u>Quel identifiant choisir ?</u>                                                                            |                      |                         | Affiner ma recherch | <u>ie</u>             | importer ur            | ne liste         |  |  |
| Mes imports / exports                                                                                        |                      |                         |                     |                       |                        | Ç,<br>Rafraîchir |  |  |
| Imports                                                                                                    |                      |                         |                     |                       |                        |                  |  |  |
| Date                                                                                                    | Statut 🛈             |                         | Action              |                       |                        |                  |  |  |
| Demande du 29/12/2021                                                                                        | Disponible           |                         | Q Voir les          | s résultats           |                        |                  |  |  |
| Exports                                                                                                    |                      |                         |                     |                       |                        |                  |  |  |
| Date                                                                                                    | Statut 🛈             |                         | Action              |                       |                        |                  |  |  |
| Demande du 29/12/2021                                                                                        | En cours 42% (Estima | ation : 2min restantes) |                     |                       |                        |                  |  |  |
|                                                                                                    |                      |                         |                     |                       |                        |                  |  |  |

La section « Mes imports/exports est disponible à partir du bouton « import/export » en haut de page.

La liste des demandes concernant plus de 40 entreprises est disponible. Si les demandes sont inférieures à 40 entreprises, alors le résultat est directement affiché sur Smartdata sans traitement en différé. C'est la raison pour laquelle la demande ne figurera pas dans la section « imports/exports ».

Chaque demande supérieure à 40 entreprises est sauvegardée pendant 30 jours. Lorsque la demande a été traitée et que son statut est « disponible », une notification par email est envoyé au demandeur. L'utilisateur peut alors voir les résultats de sa demande et choisir d'interroger (demander la notation EH) tout ou partie **des entreprises importées.** 

**Lorsque le fichier exporté** est disponible, l'utilisateur peut télécharger le fichier sur Excel. En cliquant sur « Renouveler votre demande », l'utilisateur refait jouer les critères de recherche de sa demande initiale pour obtenir le même fichier mais avec les mises à jours opérées entre sa dernière demande et sa nouvelle demande.

| Exports                                            |            |                                        |
|----------------------------------------------------|------------|----------------------------------------|
| Date                                               | Statut (i) | Action                                 |
| Demande du 29/12/2021 Pays : France Forfait : Tous | Disponible | Télécharger C Renouveler votre demande |

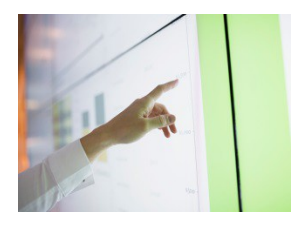

# COMMENT RETROUVER LA NOTATION EH DES ENTREPRISES SUR EH SMARTDATA ?

#### Pour retrouver la Notation EH d'une entreprise, vous devez :

#### 1 Souscrire à un forfait de Notation EH

(vous pouvez souscrire à un forfait à tout moment sur le site EH SmartData)

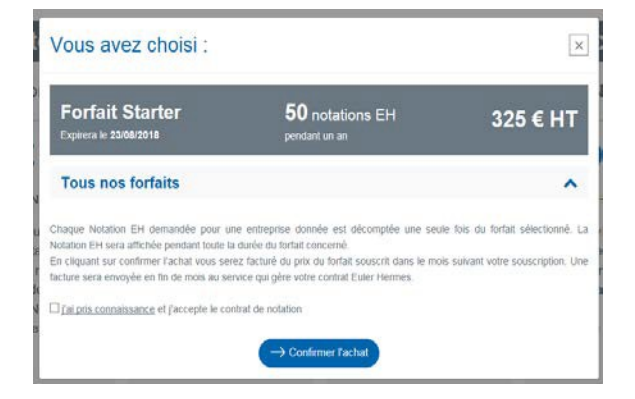

2 Saisir les critères de recherche correspondant à l'entreprise recherchée (raison sociale ou identifiant) ou importer une liste d'entreprises (+ d'informations sur les fonctionnalités de recherches dans la fiche *Rechercher des entreprises*)

Rechercher une entreprise pour voir sa Notation EH

| <ul> <li>Saisissez la raison si</li> <li>Sélectionnez le pays</li> </ul> | ociale ou l'identifiant (SIREN par e. |                                            |                        |                      |                    |
|--------------------------------------------------------------------------|---------------------------------------|--------------------------------------------|------------------------|----------------------|--------------------|
| Raison sociale / Io                                                      | dentifiant Q                          | Raison sociale •                           | France                 | •                    |                    |
| Quel identifiant choisir ?                                               | 2                                     |                                            |                        | Affiner ma recherche | importer une liste |
|                                                                          |                                       |                                            |                        |                      |                    |
| Code postal                                                              | Ville                                 | Ne pas afficher les se<br>mon portefeuille | ociétés présentes dans |                      |                    |

#### 3 Sélectionner les entreprises de votre choix en cliquant sur :

- l'icone « + »
- ou sur « Obtenir les Notations EH » (lorsque vous sélectionnez plusieurs entreprises)

|                                                                                                    |                                      |                                              |        | Obtenir les Notations EH |
|----------------------------------------------------------------------------------------------------|--------------------------------------|----------------------------------------------|--------|--------------------------|
| Entreprise                                                                                                | Format juridique                     | Adresse                                      | Pays   | Notation EH              |
| RAISON SOCIALE<br>Identifiant national : 123456789<br>Demandé par : Antoine Hermet, sur le forfait Sarter | Société par<br>Actions<br>Simplifiée | NUMÉRO DE RUE,<br>RUE, CODE POSTAL,<br>VILLE | FRANCE | 0                        |
| RAISON SOCIALE<br>Identifiant national : 123456987<br>Demandé par : Antoine Hermet, sur le forfait Expert | SOCIÉTÉ PAR<br>ACTIONS<br>SIMPLIFIÉE | NUMÉRO DE RUE,<br>RUE, CODE POSTAL,<br>VILLE | FRANCE | •                        |
| RAISON SOCIALE<br>Identifiant national : 123789456<br>Demandé par : Jérôme Falher, sur le forfait Sarter  | SOCIÉTÉ PAR<br>ACTIONS<br>SIMPLIFIÉE | NUMÉRO DE RUE,<br>RUE, CODE POSTAL,<br>VILLE | FRANCE | •                        |

#### 4 Confirmer votre demande

|        | (       | Confirmation d'ajout à  | « Mes Notations EH »     |   |
|--------|---------|-------------------------|--------------------------|---|
| Nombre | e d'ent | reprises sélectionnées  |                          | 2 |
|        |         | Forfait à               | débiter                  |   |
|        | ۲       | Forfait Starter One #73 | 1 995/2 000 Notations EH |   |
|        |         | II vous restera 19      | 93 Notations EH          |   |
|        |         | Valid                   |                          |   |

**5** Visualiser les Notations pour les entreprises sélectionnées et télécharger les entreprises sur Excel

|                                                                                                    |                                      |                                              |        | ( ± Télécharger   |
|----------------------------------------------------------------------------------------------------|--------------------------------------|----------------------------------------------|--------|-------------------|
| Entreprise                                                                                                | Format juridique                     | Adresse                                      | Pays   | Notation EH       |
| RAISON SOCIALE<br>Identifiant national : 123456789<br>Demandé par : Antoine Hermet, sur le forfait Sarter | SOCIÉTÉ PAR<br>ACTIONS<br>SIMPLIFIÉE | NUMÉRO DE RUE,<br>RUE, CODE POSTAL,<br>VILLE | FRANCE | 02 🎢<br>+ d'infos |
| RAISON SOCIALE<br>Identifiant national : 123456987<br>Demandé par : Antoine Hermet, sur le forfait Expert | SOCIÉTÉ PAR<br>ACTIONS<br>SIMPLIFIÉE | NUMÉRO DE RUE,<br>RUE, CODE POSTAL,<br>VILLE | FRANCE | 07 🍃              |

6 Retrouver les Notations demandées dans l'onglet « Mes Notations EH »

|                                                                                    |                                      |             |                               |                  |                            |                         | Bot               | jeur Vassili BASSAT |     |
|------------------------------------------------------------------------------------|--------------------------------------|-------------|-------------------------------|------------------|----------------------------|-------------------------|-------------------|---------------------|-----|
| Smart Data                                                                         |                                      |             |                               |                  |                            |                         | (R)<br>Mon compte | Mes solutions EH    | 200 |
| echercher une entre                                                                | prise dans                           | s Mes       | Notatio                       | ons EH           | _                          | 1000 A00                |                   | × 22                |     |
| Raison sociale / Identifiant                                                       | Q Ras                                | son sociale | ~                             | Etats-Unis       |                            | → Valider               |                   | CQ Renta            | 66  |
|                                                                                    | 1.00                                 |             |                               | Allout           | a recherche                |                         |                   |                     |     |
| Entreprise                                                                         |                                      |             | Format                        | tjuridique       | Adress                     | е                       | Pays              | Notation            | EH  |
| RAISON SOCIALE<br>Identifiant national : 1234567<br>Demandé par : Antoine Herme    | <b>89</b><br>t, sur le forfait Sa    | rter        | SOCIÉTÉ<br>ACTION<br>SIMPLIFI | PAR<br>IS<br>IÉE | NUMÉRI<br>RUE, CO<br>VILLE | o de Rue,<br>De Postal, | FRANCE            | 02<br>+ d'infos     | *   |
| RAISON SOCIALE<br>Identifiant national : 1234569<br>Demandé par : Antoine Herme    | 1 <b>87</b><br>t, sur le forfait Exp | pert        | SOCIÉTÉ<br>ACTION<br>SIMPLIFI | PAR<br>IS<br>IÉE | NUMÉRI<br>RUE, CO<br>VILLE | o de Rue,<br>De Postal, | FRANCE            | 07 S                | *   |
| RAISON SOCIALE<br>Identifiant national : 1237894<br>Demandé par : Jérôme Falher, s | <b>56</b><br>ur le forfait Sarte     | 91          | SOCIÉTÉ<br>ACTION<br>SIMPLIFI | PAR<br>IS<br>IÉE | NUMÉRI<br>RUE, CO<br>VILLE | o de Rue,<br>De Postal, | FRANCE            | 01 ;                | *   |

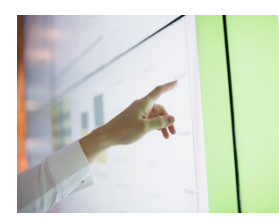

# COMMENT ETRE INFORME DES MISES A JOURS DES NOTATIONS

Accueil

Mon compte

(( b)

Notifications

Mes notations EH

Contact

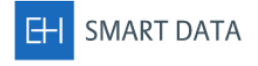

#### Mes notifications

Vous êtes averti lorsque la notation EH d'une entreprise évolue :

- · Sur l'onglet « Mes Notations » : une pastille jaune apparait lorsqu'une notation EH évolue.
- En paramétrant une notification, vous recevez en plus une alerte email comprenant la liste des entreprises dont la notation EH a évolué

Chaque utilisateur de EH SmartData peut recevoir une notification par email et par forfait souscrit.

#### Comment ça marche ? Il y aura autant de formulaires que de Forfait Starter #558 forfaits souscrits. Activer 🗸 Fréquence \* Quotidienne ۵ Chaque formulaire permet de personnaliser Nom l'adresse email qui réceptionnera la Starter notification (utile lorsque qu'il y a plusieurs Email utilisateurs ayant un forfait qui leur est sansa.stark@got.com dédié). Sauvegarder

#### 1 Complétez le(s)formulaire(s) ci-dessus avec les informations suivantes :

Activer : cochez cette case pour activer la notification et commencer à recevoir les emails Fréquence : choisissez la fréquence quotidienne pour recevoir un email le matin si une ou plusieurs notations EH ont évolué la veille.

Choisissez la fréquence hebdomadaire pour recevoir un email tous les 7 jours récapitulant les évolutions de cette période

**Nom** : personnalisez le nom de la notification avec un ou plusieurs mots clés **Email** : saisissez votre email

#### 2 Sauvegarder : enregistrez vos préférences

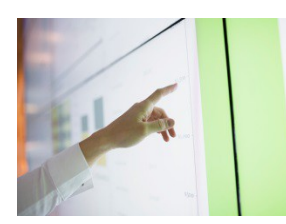

# COMMENT TÉLÉCHARGER UNE LISTE D'ENTREPRISES NOTÉES SUR EH SMARTDATA ?

#### Vous pouvez télécharger les Notations des entreprises à deux moments :

- Après la confirmation d'achat de Notation EH
- En sélectionnant un forfait dans « Mes Notations EH »

#### 1 Sélectionner les entreprises recherchées et cliquer sur "Obtenir les Notations EH"

|   |                                                                                                    |                                      |                                              |        | Obtenir les Notations EH |
|---|----------------------------------------------------------------------------------------------------|--------------------------------------|----------------------------------------------|--------|--------------------------|
|   | Entreprise                                                                                                | Format juridique                     | Adresse                                      | Pays   | Notation EH              |
| • | RAISON SOCIALE<br>Identifiant national : 123456789<br>Demandé par : Antoine Hermet, sur le forfait Sarter | SOCIÉTÉ PAR<br>ACTIONS<br>SIMPLIFIÉE | NUMÉRO DE RUE,<br>RUE, CODE POSTAL,<br>VILLE | FRANCE | 0                        |
|   | RAISON SOCIALE<br>Identifiant national : 123456987<br>Demandé par : Antoine Hermet, sur le forfait Expert | SOCIÉTÉ PAR<br>ACTIONS<br>SIMPLIFIÉE | NUMÉRO DE RUE,<br>RUE, CODE POSTAL,<br>VILLE | FRANCE | 0                        |
|   | RAISON SOCIALE<br>Identifiant national : 123789456<br>Demandé par : Jérôme Falher, sur le forfait Sarter  | SOCIÉTÉ PAR<br>ACTIONS<br>SIMPLIFIÉE | NUMÉRO DE RUE,<br>RUE, CODE POSTAL,<br>VILLE | FRANCE | •                        |

#### 2 Confirmer votre demande

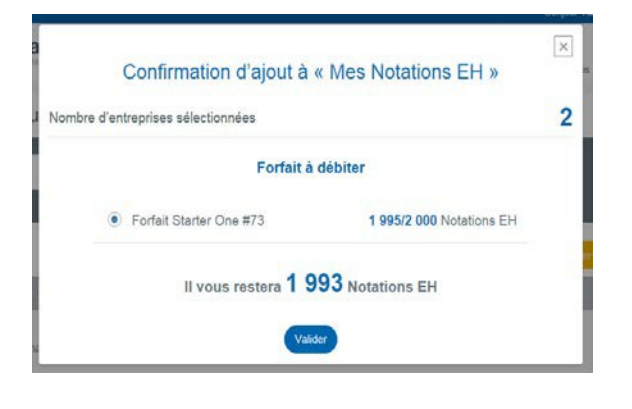

3 Visualiser les Notations pour les entreprises sélectionnées et télécharger les entreprises sur Excel en cliquant sur le bouton "Télécharger"

| Récapitulatif de votre demande                                                                            |                                      |                                              |        |                   |
|----------------------------------------------------------------------------------------------------|--------------------------------------|----------------------------------------------|--------|-------------------|
| 2 entreprises                                                                                             |                                      |                                              |        |                   |
|                                                                                                    |                                      |                                              |        | Télécharger       |
| Entreprise                                                                                                | Format juridique                     | Adresse                                      | Pays   | Notation EH       |
| RAISON SOCIALE<br>Identifiant national : 123456789<br>Demandé par : Antoine Hermet, sur le forfait Sarter | SOCIÉTÉ PAR<br>ACTIONS<br>SIMPLIFIÉE | NUMÉRO DE RUE,<br>RUE, CODE POSTAL,<br>VILLE | FRANCE | 02 🎢<br>+ d'infos |
| RAISON SOCIALE<br>Identifiant national : 123456987<br>Demandé par : Antoine Hermet, sur le forfait Expert | SOCIÉTÉ PAR<br>ACTIONS<br>SIMPLIFIÉE | NUMÉRO DE RUE,<br>RUE, CODE POSTAL,<br>VILLE | FRANCE | 07 🍃<br>+ d'infos |

#### 4 Ouvrir ou enregistrer le fichier Excel

| Opening companies.xl  | sx                                         | 23 |
|-----------------------|--------------------------------------------|----|
| You have chosen to    | open:                                      |    |
| 🔄 companies.xls       | x                                          |    |
| which is: Micro       | osoft Excel Worksheet (6,8 kB)             |    |
| from: https://e       | h-gradeselling.int.eurelis.info            |    |
| What should Firefox   | do with this file?                         |    |
| Open with             | Microsoft Excel (default)                  |    |
| Save File             |                                            |    |
| Do this <u>a</u> utor | matically for files like this from now on. |    |
|                       |                                            |    |
|                       | OK Cancel                                  |    |

#### 5 Les informations exportées sont :

| EHID                            |                                                                                                    |                                                        |                        |                                          |       |                                         |
|---------------------------------|----------------------------------------------------------------------------------------------------|--------------------------------------------------------|------------------------|------------------------------------------|-------|-----------------------------------------|
| Raison Sociale                  |                                                                                                    |                                                        |                        |                                          |       |                                         |
| Code Identifiant national       | A k                                                                                                    | 1                                                      | c                      | D                                        | t     | 1                                       |
| coaciacianananananan            | 1 0410                                                                                                    | Raison Sociale                                         | Code identifiant natio | nal Forme juridique                      | N'rue | Nom de la rue                           |
|                                 | 1 111                                                                                                    | 0                                                      |                        | A AUTHE SOCIETE & RESPONSABILITE LIMITEE | 1     |                                         |
| Forme iuridique                 | 4                                                                                                    | G                                                      |                        | AUTRE SOCIETE & RESPONSABILITE LIMITEE   | 3 8   | ``````````````````````````````````````` |
| · · · · · · · ·                 | 5 ///                                                                                                    | - X                                                    |                        | AUTRE SOCIETE A RESPONSABILITE LIMITEE   |       |                                         |
| N 19                            | 6                                                                                                    | × · · · · · · · · · · · · · · · · · · ·                |                        | 1 SOCIETE PAR ACTIONS SIMPLIFIEE         |       |                                         |
| Nirue                           | 7                                                                                                    | N                                                      |                        | & SOCIETE PAR ACTIONS SIMPLIFIEE         | 34    | 0000000                                 |
|                                 | 1 ////                                                                                                    | M                                                      |                        | FAUTRE SA A CONSEL D'ADMINISTRATION      |       | *////////////////////////////////////// |
|                                 | 2                                                                                                    |                                                        |                        | A SOCIETE PAR ACTIONS SIMPUFIEL          |       |                                         |
| Nom do la ruo                   | 11                                                                                                    |                                                        |                        | 2 SOCIETE PAR ACTIONS SMIRLIFE           |       |                                         |
| Nomue la rue                    | 12                                                                                                    |                                                        |                        | 5 AUTRE ENTREPRENEUR INDIVIDUEL          | 7     |                                         |
|                                 | 11                                                                                                    | ×                                                      |                        | 1 AUTHE SOCIETE & RESPONSABILITE LIMITEE |       |                                         |
| Codo postal                     | 14                                                                                                    | 1                                                      |                        | 2 SARLUNIPERSONNELLE                     | Ľ     | 1                                       |
| Code posici                     | 15                                                                                                    | (t)////////////////////////////////////                |                        | 7 AUTRE SOCIETE A RESPONSABILITE LIMITEE | 53    | £                                       |
|                                 | 16                                                                                                    | 2                                                      |                        | 7 SOCIETE PAR ACTIONS SIMPLIFIEE         | 500   |                                         |
| Ville                           | 17                                                                                                    | 2000000                                                |                        | COMMERCANT                               | 93    |                                         |
| VILLO                           | 19                                                                                                    |                                                        |                        | A SOCIETE PAR ACTIONS SIMPLIFIEF         |       |                                         |
|                                 | 20                                                                                                    | (i                                                     |                        | ARTISAN (CIVIL)                          |       | 200000000000000000000000000000000000000 |
| Davis                           | 21                                                                                                    | × ////////////////////////////////////                 |                        | 1 AUTRE SOCIETE A RESPONSABILITE LIMITEE | 117   | 5////////////////////////////////////// |
| Pays                            | 22                                                                                                    | (1)))))))))))))))))))))))))))))))))))))                |                        | 5 SOCIETE PAR ACTIONS SIMPLIFIEE         | 1     | s                                       |
| ,                               | 23                                                                                                    | ×                                                      |                        | ESOC.5 PAR ACTIONS SIMPL ASSOCIE UNIQUE  |       |                                         |
| Natetian EU                     | 24                                                                                                    | M                                                      |                        | 3 AUTRE SOCIETE A RESPONSABILITE LIMITEE | 14    |                                         |
| NOTATION EH                     | 26                                                                                                    |                                                        |                        | AUTHE SOCIETE & RESPONSABILITE LIMITEE   |       |                                         |
|                                 | 127                                                                                                    | indefende alle and and and and and and and and and and |                        |                                          |       |                                         |
| Evolution de la Notation EH     | and the second second sec | 0000000.2 S#                                           |                        | 1141                                     |       |                                         |
| Date d'attribution              |                                                                                                    |                                                        |                        |                                          |       |                                         |
| Nom du forfait                  |                                                                                                    |                                                        |                        |                                          |       |                                         |
| Date de souscription du forfait |                                                                                                    |                                                        |                        |                                          |       |                                         |
| Date d'expiration du forfait    |                                                                                                    |                                                        |                        |                                          |       |                                         |

### 6 Retrouver toutes les Notations demandées en cliquant sur l'onglet "Mes Notations EH"

|                                                                                                    |                                                                    |                                                                                                  |                                                                                                    | Boul                     | jour vassili BASSAT   |
|----------------------------------------------------------------------------------------------------|--------------------------------------------------------------------|--------------------------------------------------------------------------------------------------|----------------------------------------------------------------------------------------------------|--------------------------|-----------------------|
| Smart <b>Data</b><br>Ry Euler Hermon                                                                                                    |                                                                    |                                                                                                  |                                                                                                    | (D)<br>Mon compte        | Mes notations EH Cont |
| echercher une entre                                                                                                    | prise dans Mes                                                     | s Notations EH                                                                                   |                                                                                                    |                          |                       |
| Raison sociale / Identifiant                                                                                                    | Q Raison socia                                                     | ile 🗸 Etats-Unis                                                                                 | <ul> <li>→ Valider</li> </ul>                                                                           |                          | 🗘 Rémtaliser          |
|                                                                                                    | die                                                                | Alline                                                                                           | r ma recherche                                                                                          |                          |                       |
|                                                                                                    |                                                                    |                                                                                                  |                                                                                                    |                          |                       |
| Entreprise                                                                                                    |                                                                    | Format juridique                                                                                 | Adresse                                                                                                 | Pays                     | Notation EH           |
| Entreprise<br>RAISON SOCIALE<br>Identifiant national : 1234567<br>Demandé par : Antoine Hermet                                                                                     | <b>789</b><br>t, sur le forfait Sarter                             | Format juridique<br>SOCIÉTÉ PAR<br>ACTIONS<br>SIMPLIFIÉE                                         | Adresse<br>NUMÉRO DE RUE,<br>RUE, CODE POSTAL,<br>VILLE                                                 | Pays<br>FRANCE           | Notation EH           |
| Entreprise<br>RAISON SOCIALE<br>Identifiant national : 1234567<br>Demandé par : Antoine Hermet<br>RAISON SOCIALE<br>Identifiant national : 1234569<br>Demandé par : Antoine Hermet | 789<br>t, sur le forfait Sarter<br>987<br>t, sur le forfait Expert | Format juridique<br>SOCIÉTÉ PAR<br>ACTIONS<br>SIMPLIFIÉE<br>SOCIÉTÉ PAR<br>ACTIONS<br>SIMPLIFIÉE | Adresse<br>NUMÉRO DE RUE,<br>RUE, CODE POSTAL,<br>VILLE<br>NUMÉRO DE RUE,<br>RUE, CODE POSTAL,<br>VILLE | Pays<br>FRANCE<br>FRANCE | Notation EH           |

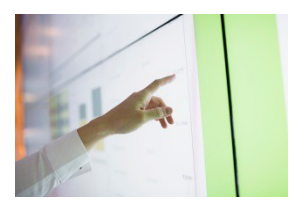

# LISTE DES PAYS ET DES IDENTIFIANTS NATIONAUX DES ENTREPRISES

#### Avec 44 pays, EH SmartData couvre l'Europe et l'Amérique du nord.

Rechercher les entreprises par leur identifiant national est le moyen le plus fiable pour les retrouver. Cela n'est, en effet, pas toujours possible avec les seules dénomination sociale et adresse, compte tenu de l'existence éventuelle d'homonymies, d'établissements ou d'appellations secondaires.

#### Veuillez à bien respecter le format de saisie de ce numéro.

| Reche  | ercher une entrepris  | e |                      |   |        |                   |           |                    |
|--------|-----------------------|---|----------------------|---|--------|-------------------|-----------|--------------------|
| Raison | sociale / Identifiant | Q | Identifiant national | ~ | France | •                 | → Valider | <b>↓</b>           |
|        |                       |   |                      |   | Aff    | iner ma recherche |           | importer une liste |

#### Pour cela, quelques règles sont à connaître :

- 1. Saisir le numéro d'identifiant national dans la barre de recherche de la page d'accueil
- 2. Sélectionner « identifiant national » dans le premier menu déroulant de la barre de recherche
- 3. Sélectionner le pays dans lequel se trouve l'entreprise

### **A SAVOIR**

Le numéro de TVA intracommunautaire n'est pas toujours fiable ni toujours simple à utiliser ! Il ne peut être utilisé que dans un nombre limité de pays. Dans certains pays, le numéro de TVA n'est pas public ou pas unique (deux entreprises différentes pourraient avoir le même numéro TVA intracommunautaire).

| Zones  | Codes<br>identifiants | Libellés identifiants<br>nationaux      | Codes<br>pays | Noms des<br>pays     | Formats<br>(AN = Alphanum,<br>N = Num)                       | , Plus d'informations                                                                                                    |
|--------|-----------------------|-----------------------------------------|---------------|----------------------|--------------------------------------------------------------|----------------------------------------------------------------------------------------------------|
|        | сос                   | RC + CP Hermes                          | DE            | Allemagne            | HR +1 lettre<br>(A ou B), suivi de<br>12 chiffres<br>maximum | Le Registre du commerce en Allemagne (HR)<br>comporte deux parties : la partie A concerne les<br>sociétés de personnes, les entrepreneurs<br>individuels et les associations immatriculées<br>(Vereine) sans capital social. La partie B contient<br>toutes les sociétés constituées avec un capital<br>social. La deuxième suite de chiffres 2-7 correspond<br>au numéro donné à cette société dans le registre<br>local. La dernière suite de 5 chiffres est le code<br>postal du lieu où se situe le registre local de la<br>société. De nombreux petits entrepreneurs<br>individuels (Einzelfirmen) ne sont pas immatriculés. |
|        | HRM                   | Hermes number                           | DE            | Allemagne            |                                                              |                                                                                                    |
|        | TVADE                 | VAT number Germany                      | DE            | Allemagne            |                                                              | Le numéro de TVA intracommunautaire ou USt-Nr.<br>(DE + 9 chiffres) n'est pas un identifiant unique.                                                                                                    |
|        | FN                    | Firmenbuch Number<br>(Austria)          | AT            | Autriche             | 7 (AN)                                                       | Numéro d'immatriculation de la Société<br>(Firmenbuch Nummer).                                                                                                    |
|        | RCAT                  | Trade Register - Austria                | AT            | Autriche             |                                                              | (*                                                                                                    |
|        | PRISMA<br>TVABE       | Prisma (ACE)<br>VAT number Belgium      | AT<br>BE      | Autriche<br>Belgique | 10                                                           | Le numéro de TVA intracommunautaire (TVA ou<br>BTW). Si votre numéro de TVA BE a moins de<br>10 chiffres, veuillez faire précéder ce numéro d'un<br>ou de plusieurs zéro(s) de façon à saisir le nombre<br>péressaire de chiffres                                                                                                    |
|        | RCBE                  | Trade Register - Belgium                | BE            | Belgique             |                                                              |                                                                                                    |
|        | BULSTAT               | Bulgarian register no.                  | BG            | Bulgarie             | 9 (N)                                                        |                                                                                                    |
| r<br>F | TVABG<br>RNBG         | VAT for Bulgaria<br>Registration number | BG<br>BG      | Bulgarie<br>Bulgarie |                                                              |                                                                                                    |
| Europe | RNCY                  | Registration number<br>Cyprus           | CY            | Chypre               | 5-6 (AN)                                                     | Le numéro d'immatriculation est composé de chiffres et de lettres. Veuillez utiliser uniquement les 4. 5 ou 6 derniers chiffres.                                                                                                    |
|        | VATCY                 | Tax Registration Number<br>Cyprus       | CY            | Chypre               |                                                              |                                                                                                    |
|        | OIB                   | OIB Identification number               | HR            | Croatie              | 11 (N)                                                       | Numéro d'immatriculation de la Société - Osobni identifikacijski broj                                                                                                    |
|        | TVADK                 | CVR - VAT number<br>Denmark             | DK            | Danemark             | 8 (N)                                                        | Le numéro de TVA intracommunautaire (CVR)                                                                                                    |
|        | RNDK                  | Registration number -<br>Denmark        | DK            | Danemark             |                                                              |                                                                                                    |
|        | CIF                   | CIF number Spain (VAT)                  | ES            | Espagne              | 8-9 (AN)                                                     | Il existe plusieurs possibilités en Espagne. Le plus<br>souvent, il y a une lettre suivie de 8 chiffres, mais<br>pour les entrepreneurs individuels ou les<br>succursales étrangères, des règles différentes<br>s'appliquent.                                                                                                    |
|        | RCEE                  | Trade Register - Estonia                | EE            | Estonie              | 8 (N)                                                        |                                                                                                    |
|        |                       | VATEE                                   | EE            | Estonie              | Q                                                            |                                                                                                    |
|        | SIREN                 | SIREN number                            | FR            | France               | 9                                                            | Le numéro SIREN peut être un dérivé du numéro de<br>TVA intracommunautaire<br>Si le numéro Siren fait moins de 9 chiffres, veuillez<br>faire précéder ce numéro de zéro(s), de façon à<br>saisir le nombre exact de chiffres.                                                                                                    |
|        | TVAFR                 | VAT number France                       | FR            | France               | 11-14                                                        | Si le numéro de TVA est composé de 11 chiffres, le<br>SIREN est égal aux 9 derniers chiffres.<br>Si le numéro de TVA est composé de 14 chiffres, le<br>SIREN est égal aux 9 premiers chiffres.                                                                                                    |
|        | RCFR                  | Trade Register - France                 | FR            | France               |                                                              |                                                                                                    |
|        | RIDET<br>SFACID       | SFAC number                             | FR<br>FR      | France<br>France     |                                                              |                                                                                                    |

| Zones  | Codes<br>identifiants | Libellés identifiants<br>nationaux                   | Codes<br>pays | Noms des<br>pays        | Formats<br>(AN = Alphanum,<br>N = Num)                        | Plus d'informations                                                                                                    |
|--------|-----------------------|------------------------------------------------------|---------------|-------------------------|---------------------------------------------------------------|----------------------------------------------------------------------------------------------------|
|        | VATGR                 | VAT for Greece                                       | GR            | Grèce                   | 9 (N)                                                         | Les numéros d'identification de TVA grecs peuvent<br>être précédés par EL, mais veuillez ne saisir<br>que 9 chiffres                                                                                                    |
|        | ARMAE                 | ARMAE for Greece                                     | GR            | Grèce                   |                                                               | 4.0 0 0                                                                                                    |
|        | RNHU                  | Registration number                                  | HU            | Hongrie                 | 10                                                            |                                                                                                    |
|        | VATHU                 | VAT number for HU                                    | HU            | Hongrie                 | 11                                                            |                                                                                                    |
|        | RNIS                  | Registration number Iceland                          | IS            | Islande                 | 10 (N)                                                        |                                                                                                    |
|        | COFIS                 | COFIS - Registration number<br>Italy                 | ΪT            | Italie                  | 11 (N) ou une<br>combinaison de<br>16 chiffres et<br>lettres. | Il s'agit du numéro fiscal (Codice Fiscale). En<br>général, il correspond au numéro d'identification à la<br>TVA (Partita IVA), mais ce n'est pas toujours le cas.<br>Les acheteurs ayant une forme juridique comportant<br>un capital social ont un COFIS composé de<br>11 chiffres, tandis que les entrepreneurs individuels<br>ont une combinaison de 16 chiffres et lettres. Les<br>lettres se réfèrent plus ou moins au nom du<br>propriétaire. |
|        | TVAIT                 | Partita IVA - TVA number<br>Italy                    | IT            | Italie                  | 11 (N)                                                        | Pour les CO et les SOClétés de personnes : SPA,<br>SRL, SNC, N (11)                                                                                                    |
|        | CCIAA                 | CCIAA - Trade Register, Italy                        | IT            | Italie                  | 2 (AN) + N                                                    | pas de MENTION « 11 » avail                                                                                                    |
|        | RCI V                 | Trade Register - Latvia                              | IV            | Lettonie                | 9 (N)                                                         |                                                                                                    |
|        |                       |                                                      |               | Lettonie                | 9 / 11 (NI)                                                   |                                                                                                    |
|        |                       | Trade Register - Lithuania                           |               | Lithuania               | Q (NI)                                                        |                                                                                                    |
|        |                       |                                                      | 1 T           | Lithuanie               | 5 (14)                                                        |                                                                                                    |
|        |                       |                                                      | 1 T           | Lithuanie               |                                                               |                                                                                                    |
|        | IBLC                  | IBLC number Luxembourg<br>(VAT)                      | LU            | Luxembourg              | 8                                                             | Si votre numéro a moins de 8 chiffres, veuillez faire précéder ce numéro de zéro(s)                                                                                                    |
|        | RCDLU                 | RC LU Dierkirch                                      | LU            | Luxembourg              |                                                               |                                                                                                    |
| Furope | RCLU                  | Trade Register -<br>Luxembourg                       | LU            | Luxembourg              |                                                               |                                                                                                    |
| Laropo | CNMT                  | Malta company number                                 | MT            | Malte                   | 8 (AN)                                                        |                                                                                                    |
|        | SIREN                 | SIREN number                                         | MC            | Monaco                  | 9 chiffres                                                    | voir France                                                                                                    |
|        | TVAFR                 | VAT number France                                    | MC            | Monaco                  |                                                               |                                                                                                    |
|        | RCFR                  | Trade Register - France                              | MC            | Monaco                  |                                                               |                                                                                                    |
|        | RNNO                  | Registration number Norway                           | NO            | Norvège                 | 9 (N)                                                         | Il peut se déduire du numéro de TVA<br>intracommunautaire en enlevant les lettres.<br>Si votre numéro a moins de 8 chiffres, veuillez faire<br>précéder ce numéro de zéro(s)                                                                                                    |
|        | кvк                   | Dutch Chamber of<br>commerce (KvK) number            | NL            | Pays-Bas                | 8 (N)                                                         | Si votre numéro a moins de 8 chiffres, veuillez faire précéder ce numéro de zéro(s)                                                                                                    |
|        | TVAPL                 | NIP - VAT number - Poland                            | PL            | Pologne                 | 10                                                            | Si votre numéro a moins de 10 chiffres, veuillez<br>faire précéder ce numéro de zéro(s)                                                                                                    |
|        | RNPL<br>REGON         | Registration number Poland<br>Statistical nb (REGON) | PL<br>PL      | Pologne<br>Pologne      |                                                               |                                                                                                    |
|        | RNPT                  | Ident de Pessoa Colectiva<br>(Reg Portugal)          | PT            | Portugal                | 9 (N)                                                         | Le numéro de TVA intracommunautaire (NIPC) - SA<br>& LTDA – N° de TVA ou REG / NIPC (9 caractères<br>numériques commençant généralement par W/5)                                                                                                    |
|        | COSEC                 | COSEC number (ACE)                                   | PT            | Portugal                |                                                               |                                                                                                    |
|        | CNIE                  | Ireland company number                               | IE            | République<br>d'Irlande | 7- 8 (AN)                                                     | Numéro d'immatriculation de la Société. Il ne<br>correspond pas au numéro de TVA<br>intracommunautaire et n'est attribué qu'aux<br>entreprises ayant une forme sociale Ltd ou Plc. Les<br>entrepreneurs individuels et sociétés de personnes<br>n'ont pas d'identification nationale. Si votre numéro<br>a moins de 7 chiffres, veuillez faire précéder ce<br>numéro de zéro(s)                                                                      |
|        | TVAIE                 | VAT number Ireland                                   | IE            | République<br>d'Irlande |                                                               |                                                                                                    |

| Zones  | Codes<br>identifiants | Libellés identifiants<br>nationaux   | Codes<br>pays | Noms des<br>pays             | Formats<br>(AN = Alphanum,<br>N = Num) | Plus d'informations                                                                                                    |
|--------|-----------------------|--------------------------------------|---------------|------------------------------|----------------------------------------|----------------------------------------------------------------------------------------------------|
|        | ICO                   | ICO (Czech Rep)                      | CZ            | République<br>Tchèque        | 8 (N)                                  | Numéro d'immatriculation de la Société, (saisissez des zéros s'il est plus court)                                                                                                    |
|        | DIC                   | VAT Number Czech<br>Republic         | CZ            | République<br>Tchèque        |                                        |                                                                                                    |
|        | TVARO                 | VAT for Romania                      | RO            | Roumanie                     | 1 à 8 (AN)                             |                                                                                                    |
|        | RNRO                  | Registration number<br>Romania       | RO            | Roumanie                     | 13                                     | N° REG. (13 chiffres selon le format suivant :<br>JNN/NNN/NNNN – les 4 derniers chiffres<br>correspondent à l'année de l'immatriculation)                                                                                                    |
|        | CRO                   | CRO number                           | GB            | Royaume-Uni                  | 8                                      | Numéro d'immatriculation de la Société. Il ne<br>correspond pas au numéro de TVA<br>intracommunautaire et n'est attribué qu'aux<br>acheteurs ayant une forme sociale Ltd ou Plc. Les<br>entrepreneurs individuels et les sociétés de<br>personnes n'ont pas d'identification nationale. Les<br>sociétés à responsabilités (Limited companies) en<br>Irlande du Nord ont un numéro au format<br>CRO Nixxxxxx. Les sociétés à responsabilités<br>(Limited companies) en écosse ont un numéro au<br>format CRO SCxxxxxx. |
|        | RNGSY                 | Guernsey                             | GB            | Royaume-Uni                  |                                        |                                                                                                    |
|        | RNIOM                 | Registration number Isle of<br>Man   | GB            | Royaume-Uni                  |                                        |                                                                                                    |
|        | RNJSY                 | Registration number                  | GB            | Royaume-Uni                  |                                        |                                                                                                    |
|        | ICOSK<br>TVASI        | ICOSK (Slovakia)<br>VAT for Slovenia | SK<br>SI      | Slovaquie<br>Slovénie        | Jusqu'à 6                              |                                                                                                    |
|        | DNSI                  | Registration number                  | 91            | Slovánia                     | 7 8 (NI)                               |                                                                                                    |
|        |                       | Slovenia                             | 01            | Slovenie                     | 7 = 0 (N)                              |                                                                                                    |
|        | PRISMA                | Prisma (ACE)                         | SI            | Slovénie                     |                                        | La numéra d'immetriculation de la Société                                                                                                    |
|        | RNSE                  | Registration number<br>Sweden        | SE            | Suède                        | 10 (N)                                 | correspond aux 10 premiers des 12 chiffres du<br>numéro de TVA intracommunautaire suédois.                                                                                                    |
|        | DELTA                 | DV Company Number                    | CH            | Suisse                       |                                        |                                                                                                    |
|        | СОССН                 | Chamber of commerce CH               | СН            | Suisse                       |                                        | Numéro d'immetriculation de la Société (CHE-                                                                                                    |
| Europe | COCCHE                | UID                                  | СН            | Suisse                       | 15                                     | XXX.XXX.XXX)                                                                                                    |
|        | CRCH                  | CreditReform number                  | СН            | Suisse                       |                                        |                                                                                                    |
|        | RIDET                 | RIDET number                         | NC            | Nouvelle<br>Calédonie        |                                        |                                                                                                    |
|        | SIREN                 | SIREN number                         | NC            | Nouvelle<br>Calédonie        | 9                                      | voir France                                                                                                    |
|        | RCFR                  | Trade Register - France              | NC            | Nouvelle<br>Calédonie        |                                        |                                                                                                    |
|        | PFNUM                 | RC Tahiti                            | PF            | Polynesie<br>Française       |                                        |                                                                                                    |
|        | SIREN                 | SIREN number                         | PF            | Polynesie<br>Française       | 9                                      | voir France                                                                                                    |
|        | TVAFR                 | VAT number France                    | PF            | Francaise                    |                                        |                                                                                                    |
|        | YTNUM                 | RC Mayotte                           | ΥT            | Mayotte                      |                                        |                                                                                                    |
|        | SIREN                 | SIREN number                         | ΥT            | Mayotte                      | 9                                      | voir France                                                                                                    |
|        | TVAFR                 | VAT number France                    | YT            | Mayotte                      | 2                                      | V · F                                                                                                    |
|        |                       | SIREN number                         | RE            | Reunion                      | 9                                      | voir France                                                                                                    |
|        | SIREN                 | SIREN number                         | GP            | Guadeloupe                   | 9                                      | voir France                                                                                                    |
|        | TVAFR                 | VAT number France                    | GP            | Guadeloupe                   | 3                                      | Voli i Talice                                                                                                    |
|        | RCFR                  | Trade Register - France              | GP            | Guadeloupe                   |                                        |                                                                                                    |
|        | SIREN                 | SIREN number                         | GF            | Guyane<br>Française          | 9                                      | voir France                                                                                                    |
|        | TVAFR                 | VAT number France                    | GF            | Guyane<br>Française          |                                        |                                                                                                    |
|        | RCFR                  | Trade Register - France              | GF            | Guyane<br>Française          |                                        |                                                                                                    |
|        | RIDET                 | RIDET number                         | PM            | Saint Pierre<br>and Miquelon |                                        |                                                                                                    |
|        | SIREN                 | SIREN number                         | PM            | Saint Pierre<br>and Miquelon | 9                                      | voir France                                                                                                    |
|        | TVAFR                 | VAT number France                    | PM            | Saint Pierre<br>and Miquelon |                                        |                                                                                                    |

|                     | DUN | DUNS number | CA | Canada     | 9 chiffres | 13 provinces canadiennes (AB,<br>BC, MB, NB, NL, NT, NS, NU,<br>ON, PE, QC, SK, YT).                                                                                                    |
|---------------------|-----|-------------|----|------------|------------|----------------------------------------------------------------------------------------------------|
| Amérique<br>du nord | DUN | DUNS number | US | Etats-Unis | 9 N        | Bien qu'il ne s'agisse pas d'un<br>identifiant officiel, l'identifiant<br>Dun & Bradstreet est largement<br>connu et utilisé. Dans le cadre<br>d'une recherche par nom<br>d'acheteur, il est essentiel que<br>l'état soit sélectionné dans le<br>menu déroulant. Cliquez sur<br>l'icône « Recherche étendue » si<br>aucune société ne correspond à<br>votre première demande. |

### Plus d'informations ?

Rendez-vous sur notre site EH SmartData et testez notre nouveau service.

Accueil & Services est également à votre disposition au **01 84 11 50 54** ou cliquez sur « Nous contacter » en bas de l'écran sur EOLIS.

#### Assurance

Euler Hermes SA

Euler Hermes France Succursale française d'Euler Hermes SA RCS Nanterre B 799 339 312

#### Délivrance de garanties et surveillance de la situation financière des entreprises

Euler Hermes Crédit France Société par actions simplifiée au capital de 51 200 000 EUR RCS Nanterre B 388 236 853 Société de financement soumise au CoMoFi

#### Recouvrement

Euler Hermes Recouvrement France Société par actions simplifiée au capital de 800 000 EUR RCS Nanterre B 388 237 026

Euler Hermes France / Euler Hermes Crédit France / Euler Hermes Recouvrement France Adresse postale : 1, place des Saisons - 92048 Paris La Défense Cedex - Tél. + 33 1 84 11 50 50 - <u>www.eulerhermes.fr</u>

Siège social : avenue des Arts 56 -1000 Bruxelles, Belgique - Immatriculée au RPM Bruxelles sous le n° 0403 248 596

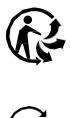

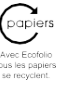

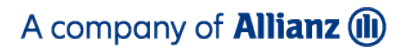

Entreprise d'assurance belge agréée sous le code 418

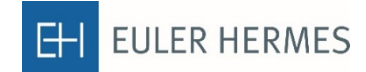